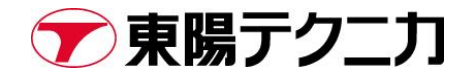

# Safran 社 SecureSync2400 製品 IP アドレスの設定手順

作成日:2025/3/17

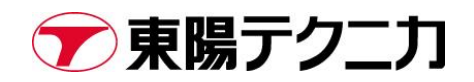

### 内容

| 1.   | はじめに                    | 2   |
|------|-------------------------|-----|
| 1.1. | 概要                      | 2   |
| 2.   | 正面ディスプレイから IP アドレスを変更する | 2   |
| 2.1. | DHCP の無効化               | 2   |
| 2.2. | IP アドレスとサブネットマスクの変更     | . 3 |
| 3.   | ブラウザから IP アドレスを変更する     | . 4 |
| 3.1. | IP アドレスの変更              | . 4 |
|      |                         |     |

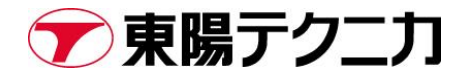

### 1. はじめに

#### 1.1. 概要

本書は、Safran 社製 SecureSync2400の IP アドレスの設定手順を示したものです。

本書は、SecureSync 2400 MODEL User Manual(Document Part No.: 2400-5000-0050 Revision: 7.0) に基づいた記載となっています。

### 2. 正面ディスプレイから IP アドレスを変更する

#### 2.1. DHCP の無効化

SecureSync2400のメーカー出荷時は、IP アドレスの DHCP 設定が有効になっています。 固定 IP を振る場合は、初めに DHCP を無効化する必要があります。

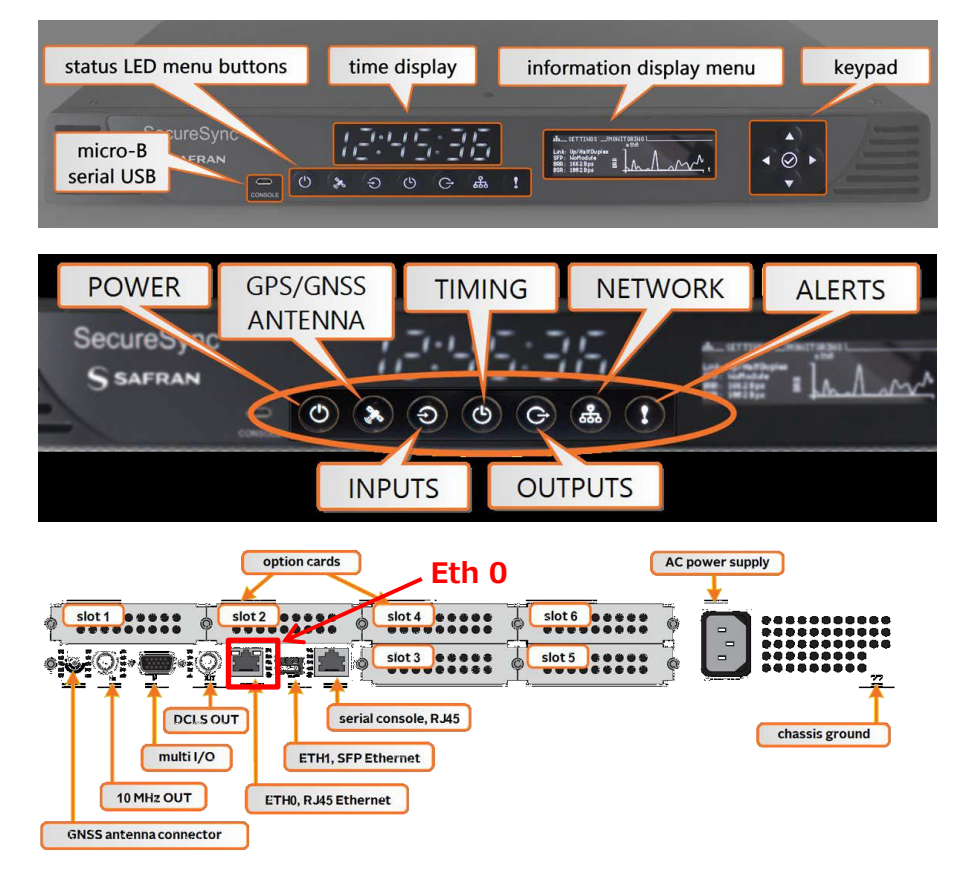

本体背面図の赤枠で囲まれたポートが EthO ポートです。

■DHCP 無効化手順

- 1. 正面の Network ボタンを押す
  - 下記画面が表示されます

| 淼(SETTINGS ) MONITORING |                    |  |  |  |  |  |
|-------------------------|--------------------|--|--|--|--|--|
|                         | ethØ               |  |  |  |  |  |
| DHCP:                   | 0N                 |  |  |  |  |  |
| IPv4 addr:              | 010.010.224.098/19 |  |  |  |  |  |
| Gateway:                | ATA ATA 224 AAT    |  |  |  |  |  |
| MdC addr-               | 00-0C-EC-0E-51-74  |  |  |  |  |  |
| rino adar .             | 00.00.L0.0L.01./H  |  |  |  |  |  |

1. 十字キーを操作し、[eth0]→[DHCP]へ移動

| 品     | (SETTINGS) | MONITORING<br>eth0 |
|-------|------------|--------------------|
| DHCP  | :          | NO.                |
| IPv4  | addr:      | 010.010.224.098/19 |
| Gate  | way:       | 010.010.224.001    |
| MAC : | addr:      | 00:0C:EC:0E:51:7A  |

3. 十字キーを操作し、"Action=OFF"を選択し、Enter ボタンを 2 回押す

(1回目のエンターで設定に入り、確認メニューが右側に表示されたらもう一回押して確定します。)

| 品(SETTINGS)            | MONITORING<br>eth0                    | $\cap$ |
|------------------------|---------------------------------------|--------|
| DHCP::<br>TP://t.addr3 | <mark>0N</mark><br>010 010 224 098/19 | $\lor$ |
| Gateway:<br>MAC addr:  | 010.010.224.001<br>00:0C:EC:0E:51:7A  | ×      |

以上で、DHCP は無効になります。

DCHP 無効化直後の IP アドレスは"10.10.201.1/16"に設定されています。次の項で、IP アドレスを変更します。

#### 2.2. IP アドレスとサブネットマスクの変更

以下に、Eth 0 ポートの IP アドレスを変更する手順を示します。Eth1 を変更する場合も、手順は同一です。

#### ■IP アドレスの変更手順

- 1. 十字キーを操作して[eth0]>[IP Addr]へ移動
- 2. デフォルトが"10.10.201.1/16"になっているので、上下カーソルで IP を変更
- 3. 変更後 Enter ボタンを 2 回押す

| 品(SETTINGS) | MONITORING<br>eth1 |
|-------------|--------------------|
| DHCP:       | 0FF                |
| IPv4 addr:  | 010.010.229.000/32 |
| Gateway:    | 000.000.000.000    |
| MAC addr:   | 00:0C:EC:0F:51:7A  |

なお、IP の変更による筐体再起動は生じません。そのままご利用いただけます。

## 3. ブラウザから IP アドレスを変更する

#### 3.1. IP アドレスの変更

1. [MANEGEMENT]>[NETWORK SetUp]へ移動します。

| Safran SecureSync |                                 |                  |                                                                   |                                                        |                                |  |
|-------------------|---------------------------------|------------------|-------------------------------------------------------------------|--------------------------------------------------------|--------------------------------|--|
| UTC: 2024-0       | 09-13 05:02:56                  |                  |                                                                   |                                                        | WELCOME, SPADMIN 🔺 6 🕞 LOG OUT |  |
|                   | НОМЕ                            | INTERFACES       | MANAGEMENT                                                        | TOOLS                                                  | HELP                           |  |
| System Status     |                                 | Reference Status | NETWORK OTHER<br>Pin Lavout Authentication                        |                                                        | ۲                              |  |
| Reference         | GNSS 0<br>10 ns < ETE <= 100 ns | REFERENCE        | HTTPS Setup No<br>SSH Setup Tin<br>SNMP Setup Fro<br>NTP Setup Lo | HTTPS Setup Notifications<br>SSH Setup Time Management | PHASE                          |  |
| Hot Swap          | 🔵 ок                            | GNSS 0           |                                                                   | Front Panel<br>Log Configuration                       | 30 ns                          |  |
| Status            | SYNC HOLD FAULT                 | IRIG Input 0     | GPSD Setup                                                        | Disciplining<br>Security Issues<br>Hot Swap            | 0 ns                           |  |
| Minor Alarm       | ▲ GPS Antenna Problem           | IRIG Input 1     |                                                                   | Change My Password                                     | 0 ns                           |  |

2. Ehe0の設定アイコン[\*]をクリックします。

| S SAFRAN SecureSyr           |            |            |        |                              |  |
|------------------------------|------------|------------|--------|------------------------------|--|
| UTC: 2024-09-13 05:04:34     |            |            | WELCOM | E, SPADMIN 🔺 6 🕞 Log Out     |  |
| Номе                         | INTERFACES | MANAGEMENT | TOOLS  | HELP                         |  |
| Actions                      | Ports      |            |        |                              |  |
| GENERAL SETTINGS             | POPT       | ΔΟΤΙΟΝ     | STATS  | 19                           |  |
| WEB INTERFACE SETTINGS       | ethO       |            |        | INNECTED (1000, FULL DUPLEX) |  |
| ACCESS CONTROL               |            |            |        |                              |  |
| LOGIN BANNER                 |            |            |        |                              |  |
| SSH                          |            |            |        |                              |  |
| SYSTEM TIME MESSAGE          |            |            |        |                              |  |
| VLAN                         |            |            |        |                              |  |
| HTTPS                        |            |            |        |                              |  |
| CONFIGURE DUAL 1GBE (SLOT 1) |            |            |        |                              |  |

3. IP アドレス、サブネットマスク、ゲートウェイその他の設定を変更し、Submit をクリックします。 すると IP アドレスが反映されます。

| SAFRA            | N                        |                                           |               |                                           | SecureSync           |
|------------------|--------------------------|-------------------------------------------|---------------|-------------------------------------------|----------------------|
| UTC: 2024-09-1   |                          | Edit Ethernet Port Settings               |               | >                                         | FADMIN ▲ 6 ♀ Log out |
|                  | HOME                     | Enable eth0                               | ◎ √が.         | 入っている場合は外す                                | HELP                 |
| Actions          |                          | Enable DHCPv4<br>Static IPv4 Address      | 192.168.1.1   |                                           |                      |
| GENER/           | AL SETTINGS              | Netmask<br>IPv4 Gateway                   | 255.255.128.0 |                                           |                      |
| ACCES            | S CONTROL                | IPv6 Auto Configuration                   | Auto          |                                           |                      |
| LOGI             | N BANNER<br>SSH          | DNS Primary DNS Secondary                 |               |                                           |                      |
| SYSTEM           | TIME MESSAGE             | Domain                                    |               |                                           |                      |
| H<br>CONFIGURE D | HTTPS<br>DUAL 1GBE (SLOT | IPV6 ADDRESS<br>fe80::9ba1:6ad4:6192:f3be | PREFIX<br>64  | DESCRIPTION<br>link-local unicast address |                      |
| Network Servio   | ces                      | EDIT IPV6 ADDRESS                         |               | V APPLY                                   | 1                    |

Safran 社 SecureSync2400 製品 IP アドレスの設定手順